# ¿CÓMO REGISTRAR UNA FACTURA DE EXPORTACIÓN EN PAPEL EN EL LIBRO DE VENTAS ELECTRÓNICO?

Para registrar una factura de exportación en papel, debe ser efectuado en la opción "Administración de Libros de compras y ventas" ubicada en el menú de "Servicios online"; "Factura electrónica"; en "Sistema de facturación gratuito del SII":

| Ingresar a Mi Sii                                               |                                                                                   | Contacto                           |              |
|-----------------------------------------------------------------|-----------------------------------------------------------------------------------|------------------------------------|--------------|
| Servicio de<br>Impuestos<br>Internos                            | Mi Sii                                                                            | Servicios online -                 | Ayuda        |
| Home / Servicios online / Factura electrón                      | a / Sistema de facturación gratuito del SII                                       |                                    |              |
| Servicios online                                                | Sistema de facturación gratuito del SII                                           |                                    | Comparti     |
| Clave secreta y Representantes secrétaires                      | Para acceder a las opciones identificadas con (*), debe contar con certificado di | igital y tener configurado su comp | outador.     |
| RUT e Inicio de actividades                                     | Inscríbase aquí                                                                   |                                    |              |
| Solicitudes y Actualización de                                  | Emisión de documentos tributarios electrónicos (DTE) (*)                          |                                    | 0            |
| Factura electrónica                                             | Historial de DTE y respuesta a documentos recibidos (*)                           |                                    | Ø            |
| Conozca sobre Factura     Electrónica                           | Administración de libros de compras y ventas (*)                                  |                                    | 0            |
| <ul> <li>Sistema de facturación gratuito<br/>del SII</li> </ul> | Seleccione la empresa con la que desea operar (*)                                 |                                    |              |
| <ul> <li>Sistema de facturación de<br/>mercado</li> </ul>       | Consultas de recepción de DTE y libros en el SII                                  |                                    | Ø            |
| <ul> <li>Revisar validez y contenido</li> </ul>                 |                                                                                   |                                    |              |
| <ul> <li>Consulta de contribuyentes</li> </ul>                  | Actualización y mantención de datos de la empresa (*)                             |                                    | $\heartsuit$ |
| Boletas de honorarios electrónicas                              | Cesión de factura electrónica                                                     |                                    | O            |
| Libros contables electrónicos                                   |                                                                                   |                                    |              |
| Impuestos mensuales                                             | Respaldo de DTE y/o IECV                                                          |                                    | Ø            |
| Declaraciones juradas                                           | Sistema de tributación simplificada                                               |                                    | Ø            |
| Declaración de renta                                            |                                                                                   |                                    |              |
| Infracciones y Condonaciones                                    | Sistema de contabilidad completa                                                  |                                    | $\bigcirc$   |
| Término de giro                                                 | Aunder                                                                            |                                    |              |
| Situación tributaria                                            | Ayudas                                                                            |                                    |              |

Paso 1.

En "Administración de libros d compras y ventas", ingrese a la opción "Creación, edición y envío de libros"

| Ingresar a Mi Sii                                                                                                    | Contacto                                                                                                    | Contacto 🗸 |  |
|----------------------------------------------------------------------------------------------------|----------------------------------------------------------------------------------------------------|------------|--|
| Servicio de<br>Impuestos<br>Internos                                                                                                    | Mi Sii Servicios online 🔻                                                                                                    | Ayuda      |  |
| Home / Servicios online / Factura electrónica                                                                                                    | a / Sistema de facturación gratuito del SII                                                                                                    |            |  |
| Servicios online                                                                                                    | Sistema de facturación gratuito del SII                                                                                                    | Compartir  |  |
| Clave secreta y Representantes 🗸 🗸                                                                                                    | Para acceder a las opciones identificadas con (*), debe contar con certificado digital y tener configurado su comp                                                                                                    | utador.    |  |
| electrónicos<br>RLIT e Inicio de actividades                                                                                                    | Inscríbase aquí                                                                                                    |            |  |
| Solicitudes y Actualización de vinformación                                                                                                    | Emisión de documentos tributarios electrónicos (DTE) (*)                                                                                                    | $\odot$    |  |
| Factura electrónica ^                                                                                                    | Historial de DTE v respuesta a documentos recibidos (*)                                                                                                    | $\odot$    |  |
| <ul> <li>Conozca sobre Factura<br/>Electrónica</li> </ul>                                                                                           | Administración de libros de compras y ventas (*)                                                                                                    | 0          |  |
| <ul> <li>Sistema de facturación gratuito<br/>del SII</li> <li>Sistema de facturación de<br/>mercado</li> <li>Revisar validez y contenido</li> </ul> | <ul> <li>Creación, edición y envío de libros</li> <li>Asignación de DTE recibidos a libros de compras</li> <li>Propuesta parcial del F29 (a partir de IECV enviado)</li> <li>Casos prácticos de llenado de libros</li> </ul> |            |  |
| Consulta de contribuyentes                                                                                                    | Seleccione la empresa con la que desea operar (*)                                                                                                    |            |  |
| Boletas de honorarios electrónicas       V         Libros contables electrónicos       V                                                            | Consultas de recepción de DTE y libros en el SII                                                                                                    | ۲          |  |
| Impuestos mensuales v<br>Declaraciones juradas v                                                                                                    | Actualización y mantención de datos de la empresa (*)                                                                                                    | $\odot$    |  |
| Declaración de renta 🗸                                                                                                    | Cesión de factura electrónica                                                                                                    | $\odot$    |  |
| Infracciones y Condonaciones 🗸                                                                                                    |                                                                                                    |            |  |
| Término de giro 🗸                                                                                                    | Respaldo de DTE y/o IECV                                                                                                    | $\odot$    |  |
| Situación tributaria v<br>Herencias v                                                                                                    | Sistema de tributación simplificada                                                                                                    | $\odot$    |  |
| Avalúos y Contribuciones de bienes 🗸 raíces                                                                                                    | Sistema de contabilidad completa                                                                                                    | $\odot$    |  |

## Paso 2.

Se listarán los libros de compra y venta electrónicos (IECV); acá deberá seleccionar el ícono de "Detalle" del Libro de Venta para el periodo en el cual ingresará el documento

| sta pá<br>uario<br>s. | gina se despl<br>autorizado p | iegan los Libr<br>ouede seleccio | os Tributarios vigentes para el contribuyente sele<br>onar un Libro ya existente para revisar sus doci | ccionado.<br>umentos asociados o para rev | isar sus resúmenes. También puede agregar |
|-----------------------|-------------------------------|----------------------------------|----------------------------------------------------------------------------------------------------|-------------------------------------------|-------------------------------------------|
| bros <sup>-</sup>     | Tributarios                   | vigentes                         |                                                                                                    |                                           |                                           |
| Detalle               | Resúmenes                     | Período 📥 ។                      | ✓ Operación ▲ ▼                                                                                        | <u>Tipo Libro</u> 📥 💎                     | Estado Libro 📥 🔝                          |
| 1                     |                               | 2016-11                          |                                                                                                    |                                           | Libro Tributario Enviado                  |
|                       | 8                             | 2018-10                          | Seleccione el libro de ventas del<br>en el cual agregará el documento                                  | el periodo                                | Libro Tributario Modificado               |
| 1                     |                               | 2016-11                          |                                                                                                    | cipenduo                                  | Libro Tributario Modificado               |
| 1                     | 8                             | 2016-10                          |                                                                                                    | to.                                       | Libro Tributario Modificado               |
| 1                     |                               | 2016-09                          |                                                                                                    |                                           | Libro Tributario Reenviado                |
| 1                     |                               | 2016-08                          |                                                                                                    |                                           | Libro En Ingreso                          |
| 1                     |                               | 2016-08                          | LINNIA.                                                                                                | MENSUAL                                   | Libro En Ingreso                          |
| 1                     |                               | 2018                             | COMPRA                                                                                                 | MENSUAL                                   | Libro En Ingreso                          |
| 1                     | <b>B</b> 1                    | 2016-07                          | VENTA                                                                                                  | MENSUAL                                   | Libro Tributario Reenviado                |
|                       | (30)                          |                                  |                                                                                                    |                                           | Dava Talkada da Davarda da                |

Volver Menú

#### Paso 3.

Seleccione el tipo de documento y luego presione el botón "Agrega Documento al Libro Actual", en este caso se seleccionará el tipo de documento "Factura de Exportación

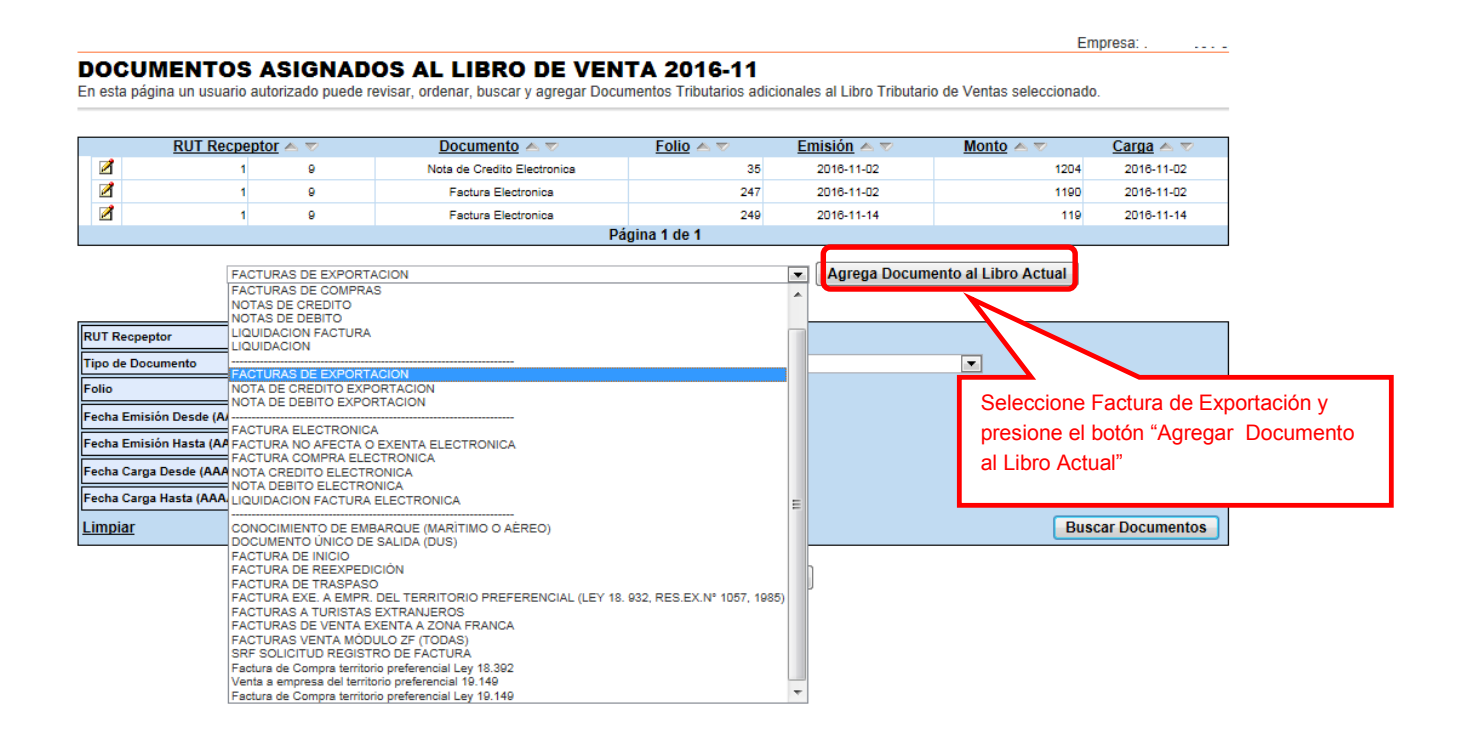

### Paso 4.

En esta sección registre los datos obligatorios del documento: RUT del receptor (para exportación, es decir ventas fuera del territorio nacional donde el receptor del documento no tiene RUT, debe ingresar el N° 55.555.555-5), la Razón Social del Receptor, Folio del documento, Fecha de emisión (en el formato AAAA-MM-DD, ejemplo 2016-11-02), Monto exento y Monto Total. Para grabar los datos presione "Agregar".

Empresa:

#### DETALLE DE DOCUMENTO EN LIBRO DE VENTAS

En esta página un usuario autorizado puede revisar el documento seleccionado, que está asignado a un Libro Tributario de Venta. Tambien puede agregar documentos de Venta manuales para complementar la información contenida en el libro.

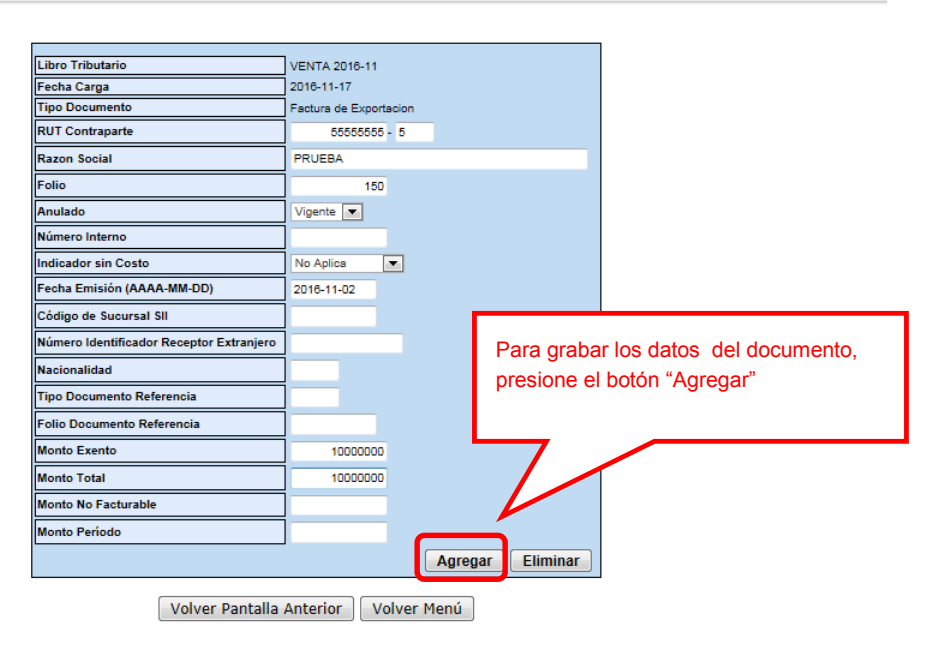

## Paso 5.

Si el documento se registró de forma correcta, aparecerá el siguiente mensaje, si desea seguir ingresando documentos, presione el link "Volver".

|                            |                                                       | Empresa: |
|----------------------------|-------------------------------------------------------|----------|
| DETALLE DE LIBRO INGRESADO | )                                                     |          |
|                            | Su acción ha sido exitosamente registrada en el libro |          |
|                            | Volver                                                |          |